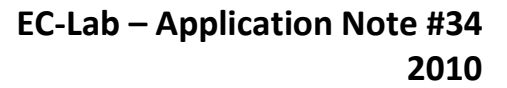

### Supercapacitors Investigations Part II: Time Constant

### I – INTRODUCTION

BioLogic

To complete the characterization performed on supercapacitors and described in application note #33 [1], it is important to define the time constant of the supercapacitor.

In this note we will describe how the supercapactor's time constant will be determined by potentiostatic/dynamic and Electrochemical Impedance Spectroscopy (EIS) techniques.

Note that in this note (if not indicated):

 the supercapacitor is modeled by a resistor and capacitor in series (Fig. 1).

 supercapacitor is considered as a capacitor and not as a Constant Phase Element [2].

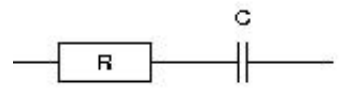

Figure 1: Supercapacitor model

Noteworthy that time constant is similar in charge or in discharge.

### **II – SET-UP DESCRIPTION**

The investigations were performed with a VMP3 equipped with a standard board. This board has EIS capability and can be connected if necessary to a 4A booster according to the needed current range.

The characteristics of the supercapacitor are described below:

- capacitance: 22 F ± 30%
- maximum operating voltage: 2.3 V
- mass of active material: ~10 g

Supercapacitor is connected to VMP3 *via* a standard 2-electrode connection.

### **III – POTENTIO TECHNIQUE**

The potential pulse from 2.1 V to 2.3 V is carried out with the Modular Potentiostatic technique (Fig. 2).

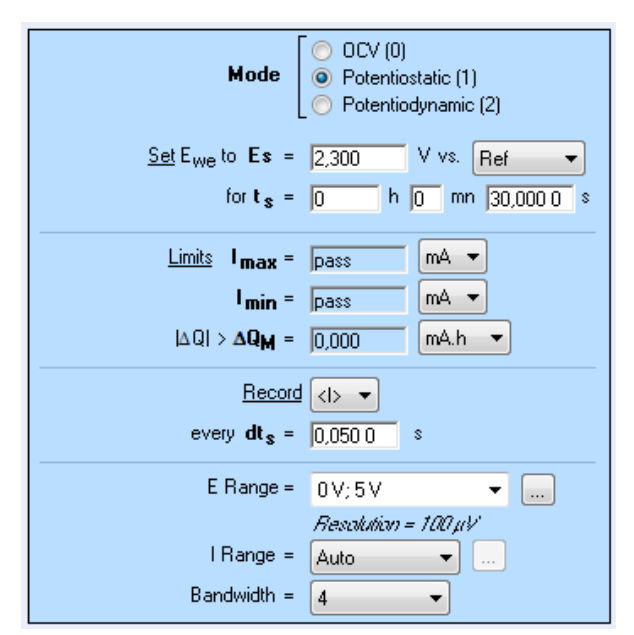

Figure 2: Potentiostatic settings window.

The supercapacitor's response to a potentio pulse follows the relationships:

$$i(t) = \frac{(\Delta E)}{R} \exp\left(\frac{-t}{\tau}\right); \tau = RC$$
(1)

Where *i* is the current,  $\Delta E$  is the potential step, *R* is the resistance in series, *t* is the time and  $\tau$  is the time constant.

The current *versus* time equation is fitted with the Multi-Exponential Fit tool (Fig. 3). The time constant of the supercapacitor is 1.348 s. Moreover, it is possible to calculate the value of the series resistor of the capacitor.

At t = 0, the equation is:

marre

 $E = R I \text{ so, } R = 0.2 \text{ V} / 4.54 \text{ A} = 44.1 \text{ m}\Omega$ 

Bio-Logic Science Instruments, 4 Rue de Vaucanson, 38170 Seyssinet-Pariset, FRANCE Tel: +33 476 98 68 31 – Fax: +33 476 98 69 09 <u>www.biologic.net</u>

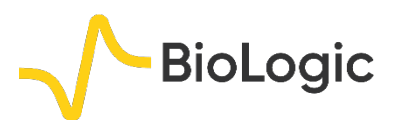

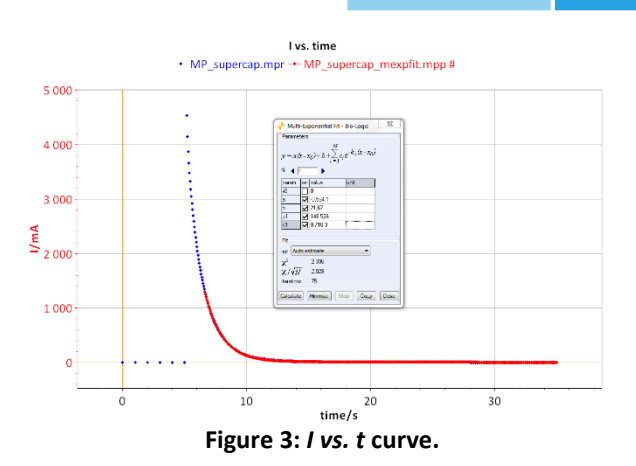

The results of the previous potentiostatic technique can be completed by а potentiodynamic one. According to the relationship I = C dE/dt, it is indeed possible to determine the capacitance of the supercapacitor at different scan rates. Potentiodynamic investigations are carried out at several potential scans 1, 3, 10, 50 and 150 mV/s between 0 to 2.3 V. These steps are performed within the same CVA technique with the addition of sequences (Fig. 4).

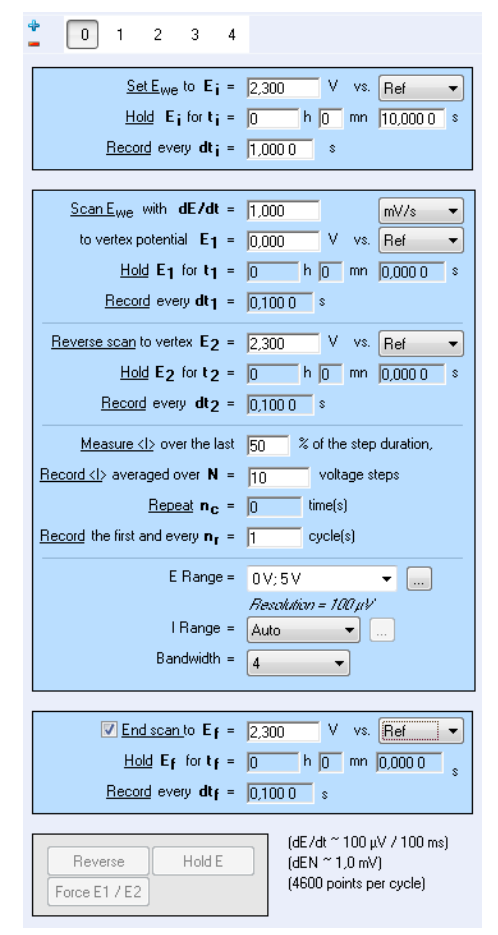

Figure 4: Settings of CVA window.

The rectangular shape of the CV indicates reversible capacitive behavior (Fig. 5). When the scan rate increases, this shape evolves into a smoother rectangular shape [3,4].

The capacitance is summarized in Tab. I. Capacitance decreases when scan rate increases. The capacitance value is in the range of 25-28 F in agreement with the specification given by the manufacturer.

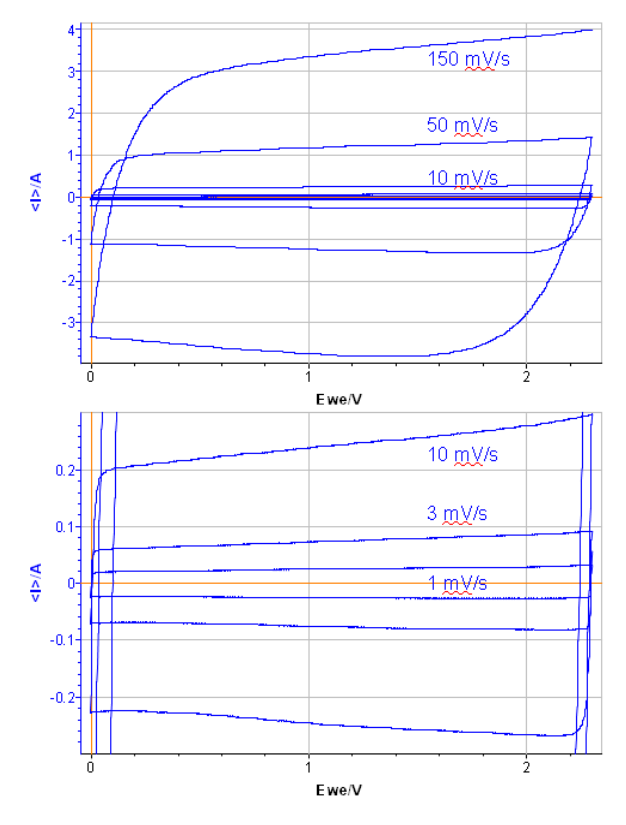

Figure 5: Potentiodynamic curves of supercapacitor at scan rates of 1, 3, 10, 50 and 150 mV/s.

| Table I: Capacitance data. |    |    |     |      |      |  |  |
|----------------------------|----|----|-----|------|------|--|--|
| d <i>E</i> /dt             | 1  | 3  | 10  | 50   | 150  |  |  |
| (mV.s⁻¹)                   |    |    |     |      |      |  |  |
| Current/mA                 | 28 | 80 | 262 | 1276 | 3772 |  |  |
| C/F                        | 28 | 27 | 26  | 26   | 25   |  |  |

### **IV – EIS INVESTIGATIONS**

MMMMM

Time constant can also be determined by EIS investigations. Experiments are carried out in similar conditions those previously stated *i.e.* the same potential range. Measurements are carried out between 10 mHz to 200 kHz (Fig. 6) at several states of charge between 2.1 and 2.3 V. The Nyquist plot is shown in Fig. 7.

Bio-Logic Science Instruments, 4 Rue de Vaucanson, 38170 Seyssinet-Pariset, FRANCE Tel: +33 476 98 68 31 – Fax: +33 476 98 69 09 <u>www.biologic.net</u>

# BioLogic

| Excitation signal mode                                                                      | Single sine -                                                                                                    |
|---------------------------------------------------------------------------------------------|----------------------------------------------------------------------------------------------------|
| <u>Scan</u> E <sub>we</sub> from E <sub>i</sub> =<br>to E <sub>f</sub> =<br>with <b>N</b> = | 2,1000         V         vs.         Ref         •           2,3000         V         vs.         Ref         •           4         potential steps         •         • |
| For each potential step                                                                     |                                                                                                    |
| <u>Wait</u> for t <sub>s</sub> =                                                            | 0 h 0 mn 10,000 s                                                                                                    |
| Record every dl =                                                                           | 0,000 mA 🔻                                                                                                    |
| or dt =                                                                                     | 1,000 \$                                                                                                    |
| Scan frequencies from <b>f</b> ; =                                                          | 200,000 kHz 🔻 🚺                                                                                                    |
| to ff =                                                                                     | 10,000 mHz 🔻                                                                                                    |
| with <b>N</b> d =                                                                           | 6 points per decade -                                                                                                    |
| in                                                                                          | Logarithmic 🔻 spacing                                                                                                    |
| sinus amplitude $V_a$ =                                                                     | 25,0 mV (Vrms ~ 17,68 mV)                                                                                                    |
| wait for $\mathbf{p}_{\mathbf{W}}$ =                                                        | 0,10 period before each frequency                                                                                                    |
| average Na =                                                                                | 1 measure(s) per frequency                                                                                                    |
| drift correction                                                                            |                                                                                                    |
| E Range =                                                                                   | -10V;10V 🔻 📖                                                                                                    |
| Bange =                                                                                     | Resolution = 305,18 µV                                                                                                    |
| Bandwidth =                                                                                 | 4                                                                                                    |
|                                                                                             | (siin                                                                                                    |
|                                                                                             | (~ 5mn 54s / sca                                                                                                    |

Figure 6: EIS settings window.

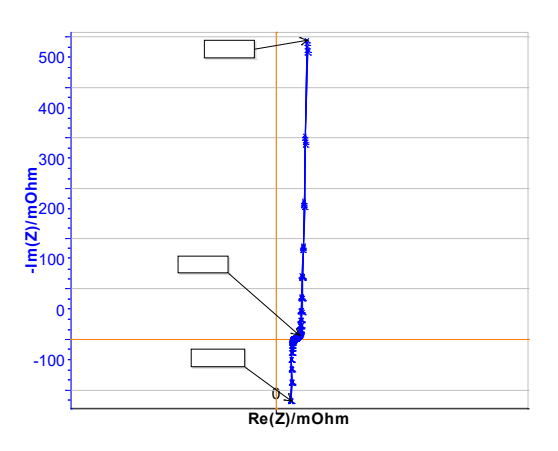

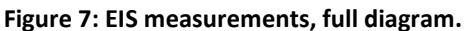

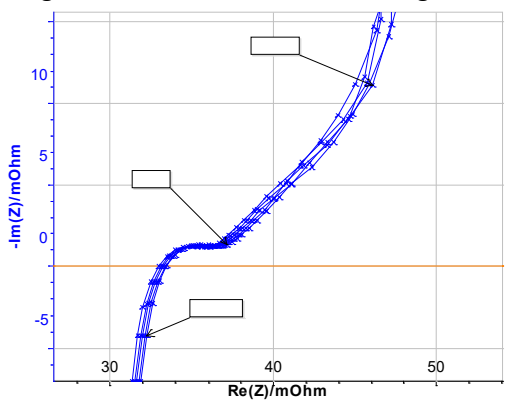

Figure 8: EIS measurement: zoom at high frequencies.

If the equivalent circuit is R + C and the fit is performed at low frequencies, Fig. 9 shows that R and C increase during the charge. Meaning that time constant increases. Please refer to application note #45 to learn how to fit multiple EIS cycles and obtain the data plot in Fig. 9.

For example, R is 52 m $\Omega$  at 2.1 V and C is 26.7 F, so  $\tau$  is equal to 1.388 s. These values of R and  $\tau$  are in agreement with the values previously determined by the potentio methods (Tab.II).

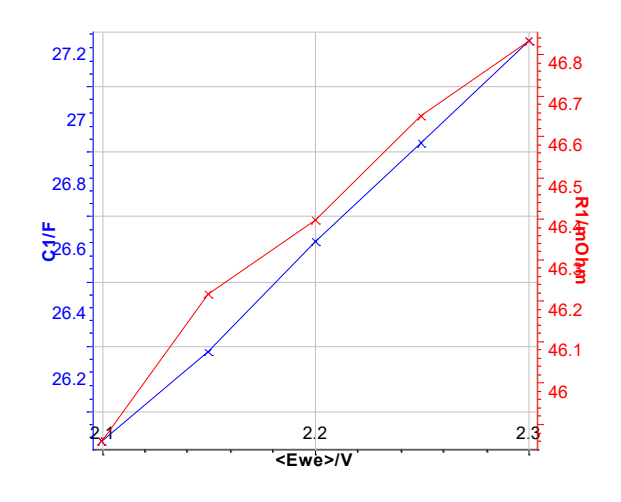

Figure 9: Values of the fit at low frequencies.

R, C values and time constant determined by potentio method an EIS technique are in agreement.

#### Table II: Capacitance measured by different methods.

|          | R/mΩ | C/F   | τ/s   |  |
|----------|------|-------|-------|--|
| Potentio | 44   | 25-28 | 1.348 |  |
| EIS      | 52   | 26.7  | 1.388 |  |

At higher frequency, the simple model RC in series is no more relevant (Fig. 8). The change of the signal from 45° to 90° is indeed observed at 1 Hz. This change was already described in the literature [5-7]. This behavior cannot be modeled by the simple R + C model in series but R1+L1+C2/(R2+M2) equivalent circuit (Fig. 10). In that circuit, R1 is the internal resistance, L1 is the inductance related to the connection, R2 is the charge transfer resistance and M is due to the matter transport in thin layer in linear symmetry. The

MM

Bio-Logic Science Instruments, 4 Rue de Vaucanson, 38170 Seyssinet-Pariset, FRANCE Tel: +33 476 98 68 31 – Fax: +33 476 98 69 09 <u>www.biologic.net</u>

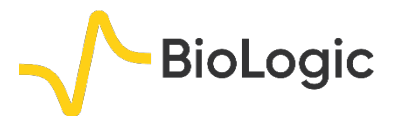

resulting curve is plotted in Fig. 10. More information is available in the impedance handbook [8].

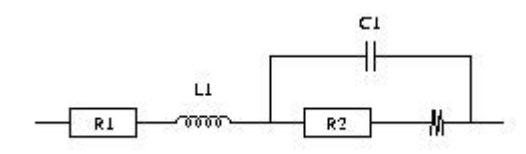

Figure 10: model for higher frequencies.

For your information, the fitted values are the following:

R1 = 31.61 m $\Omega$ L1 = 98.45 nH C2 = 15.59 mF R2 = 4.23 m $\Omega$ Rd2 = 37.89 m $\Omega$  $\tau$ d2 = 1.044 s

<u>Note:</u> capacitance can be determined by the ratio of  $\tau_{d2}/R_{d2} = 27.9$  F.

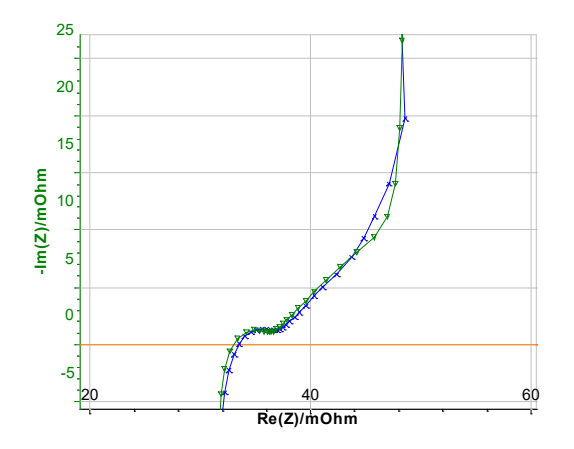

## Figure 10: Fit at high frequencies measured (x) and fitted ( $\pmb{\nabla}$ ) curve.

Moreover, analysis of the higher frequency data allows users to determine the diffusion coefficient thanks to the following relationship where  $f_k$  is « knee » frequency and  $\delta_D$  is the thickness between the two electrodes [8]:

$$2\pi f_k = \frac{3.88}{\left(\frac{\delta_D^2}{D}\right)}$$

(2)

### V – CONCLUSION

This note shows how to determine the time constant by DC potentio and EIS techniques. The EIS method is more powerful because additional high frequency information is available.

Data files can be found in :

C:\Users\xxx\Documents\EC-

Lab\Data\Samples\Supercapacitor\technique \_supercap

### REFERENCES

1) <u>Application note 33</u> "Supercapacitors investigations. Part I: charge/discharge cycling"

2) <u>Application note 21</u> "Measurements of the double layer capacitance"

3) F. Moser, L. Athouël, O. Crosnier, F. Favier,
D. Bélanger, T. Brousse, Electrochem.
Communications, 11 (2009) 1259.

4) P. Ragupathy, H. N. Vasan, N. Munichandraiah, J. Electrochem. Soc., 155 (2008) A34.

5) A. J. Roberts, R. C.T. Slade, Electrochim. Acta, 55 (25) (2010) 7460.

6) V. Ruiz, C. Blanco, R. Santamaria, J. M. Ramos-Fernandes, M. Martinez-Escandell, S. Sepulveda-Escribano, F. Rodriguez-Reinoso, Carbon, 47 (2009) 195.

7) P. L. Taberna, P. Simon, J. F. Fauvarque, J. Electrochem. Soc., 150 (2003) A292.

8) <u>Handbook of EIS</u> "Diffusion impedances"

Revised in 08/2019

MMM